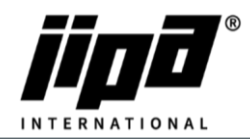

## How to upload cooker recipes via USB Stick

- 1) You must connect USB stick into the PC
- 2) Change Port, where is USB stick connected, in My case is D:

| D14 | ×    | :    | × | ~ | fx   |    |   |                             |   |   |   |   |   |   |   |     |   |
|-----|------|------|---|---|------|----|---|-----------------------------|---|---|---|---|---|---|---|-----|---|
| A   | В    |      | с |   | D    |    | E | F                           | G | н | 1 | J | к | L | м | N   | 0 |
| 1   | 1000 |      |   | 1 | path | D: |   | D:\JIPA\UPLOAD\CookerRecept |   |   |   |   |   |   |   | ( ) |   |
| 2   | Cre  | eate |   |   |      |    |   |                             |   |   |   |   |   |   |   |     |   |
| 3   |      |      |   |   |      |    |   |                             |   |   |   |   |   |   |   |     |   |

3) On Main page you can see the overview of Created recipes

|    |       |              |            |                          |                       |                                 |                                          |        |        |        |        |        |        |         |         | -       |
|----|-------|--------------|------------|--------------------------|-----------------------|---------------------------------|------------------------------------------|--------|--------|--------|--------|--------|--------|---------|---------|---------|
| A: | 1     |              | X          | $\checkmark f_x$         |                       |                                 |                                          |        |        |        |        |        |        |         |         |         |
|    | А     | В            | С          | D                        |                       | E                               | F                                        | G      | н      | 1      | J      | к      | L      | м       | N       | 0       |
| 1  |       |              |            | path                     |                       | D:                              | D:\JIPA\UPLOAD\CookerRecept              |        |        |        |        |        |        |         |         |         |
| 2  | -     | Create       | .          |                          |                       |                                 |                                          |        |        |        |        |        |        |         |         |         |
| 3  | _     |              |            |                          |                       |                                 |                                          |        |        |        |        |        |        |         |         |         |
| 4  | index | Name - row 1 | Name - row | 2 step 1                 | 1                     | step 2                          | step 3                                   | step 4 | step 5 | step 6 | step 7 | step 8 | step 9 | step 10 | step 11 | step 12 |
| 5  | Meat  |              |            |                          |                       |                                 |                                          |        |        |        |        |        |        |         |         |         |
| 6  | 1     | Pancakes     |            | Frying; with preheating; | /oda: 0;Teplota: 140; | Frying;Teplota: 140;‰as: 0: 15; | Boiling;Voda: 15;Teplota: 95;‰as: 0: 20; |        |        |        |        |        |        |         |         |         |
| 7  | 2     | Coffee       |            | Frying; with preheating; | /oda: 0;Teplota: 140; | Frying;Teplota: 140;‰as: 0: 15; | Boiling;Voda: 15;Teplota: 95;‰as: 0: 20; |        |        |        |        |        |        |         |         |         |
| 8  | 300   | Omelet       |            | Frying; with preheating; | /oda: 0;Teplota: 140; | Frying;Teplota: 140;‰as: 0: 15; | Boiling;Voda: 15;Teplota: 95;‰as: 0: 20; |        |        |        |        |        |        |         |         |         |
| 9  |       |              |            |                          |                       |                                 |                                          |        |        |        |        |        |        |         |         |         |

- 4) You can create 1-300 recipes
- 5) Each recipe must have his own page. If you wanted to change Recipe number, you must change Number here.

| 35                                |  |  |  |  |  |
|-----------------------------------|--|--|--|--|--|
| 36                                |  |  |  |  |  |
| 37                                |  |  |  |  |  |
| ▲ Main 1   2   300   Settings   ↔ |  |  |  |  |  |

6) This is Recipe page no. 1. Here you can change Name, cooking mode, etc...

| W  | W13 • : X • $f_x$ =A(NEBO(\$B13=Settings!\$A\$7;\$B13=Settings!\$A\$8;\$C13>0;\$F13<>"";\$H13<>"";\$L13<>"");\$J13<>"" |                 |                 |      |      |     |    |     |              |                  |             | >"")         |         |      |     |
|----|----------------------------------------------------------------------------------------------------|-----------------|-----------------|------|------|-----|----|-----|--------------|------------------|-------------|--------------|---------|------|-----|
|    | А                                                                                                    | В               | С               | D    | E    | FG  | н  | I.  | J            | к                | L           | м            | N O     | Р    |     |
| 1  | 1                                                                                                    | Pancakes        |                 |      |      |     |    |     |              |                  |             |              |         |      |     |
| 2  |                                                                                                    |                 |                 |      |      |     |    |     |              |                  |             |              |         |      |     |
| 3  | step                                                                                                    | mode            | preheating      | JUMP | HOLD | ti  | me |     | infinity [:] | temperature [°C] | needle [°C] | delta T [°C] | /ater [ | bask | ets |
| 4  | 1                                                                                                    | Frying          | with preheating |      |      |     |    |     |              | 140°C            |             |              | 0       |      |     |
| 5  | 2                                                                                                    | Frying          |                 |      |      | hod | 15 | min |              | 140°C            |             |              |         |      |     |
| 6  | 3                                                                                                    | Boiling         |                 |      |      | hod | 20 | min |              | 95°C             |             |              | 15 I    |      |     |
| 7  | 4                                                                                                    |                 |                 |      |      |     |    |     |              |                  |             |              |         |      |     |
| 8  | 5                                                                                                    |                 |                 | 1    |      |     |    |     |              |                  |             |              |         |      |     |
| 9  | 6                                                                                                    |                 |                 |      |      |     |    |     |              |                  |             |              |         |      |     |
| 10 | 7                                                                                                    |                 |                 |      |      |     |    |     |              |                  |             |              |         |      |     |
| 11 | 8                                                                                                    |                 |                 |      |      |     |    |     |              |                  |             |              | -       |      |     |
| 12 | 9                                                                                                    |                 |                 |      |      |     |    |     |              |                  |             |              | -       |      |     |
| 13 | 10                                                                                                    |                 |                 |      |      |     |    |     |              |                  |             |              | _       |      |     |
| 14 | 11                                                                                                    |                 |                 |      |      |     |    |     |              |                  |             |              | _       |      |     |
| 15 | 12                                                                                                    |                 |                 |      |      |     |    |     |              |                  |             |              | _       |      |     |
| 16 | INFO:                                                                                                    |                 |                 |      |      |     |    | •   |              |                  |             |              | ·       |      |     |
| 17 | Info abo                                                                                                    | oout the recipe |                 |      |      |     |    |     |              |                  |             |              |         |      |     |
| 18 |                                                                                                    |                 |                 |      |      |     |    |     |              |                  |             |              |         |      |     |

- 7) When you will have your own recipe created, go back to Main page, and click on Create
- 8) You will see updated Recipe overview and, on your USB stick you will have Folder JIPA\UPLOAD\CookerRecipes\"Here are the created recipes"

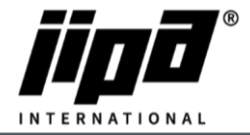

9) Then, on Main screen click on Service menu

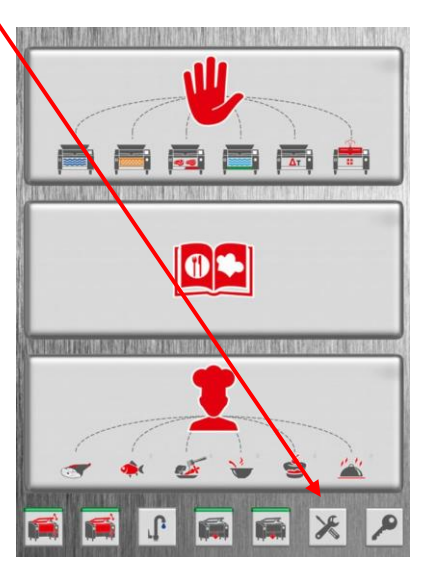

10) In service menu click on USB

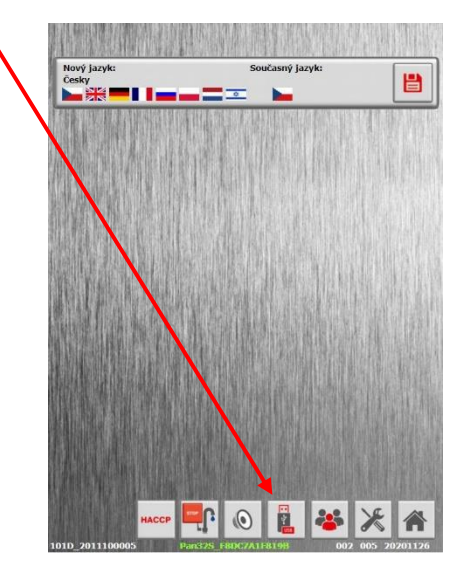

11) In USB menu switch arrow from USB to Machine

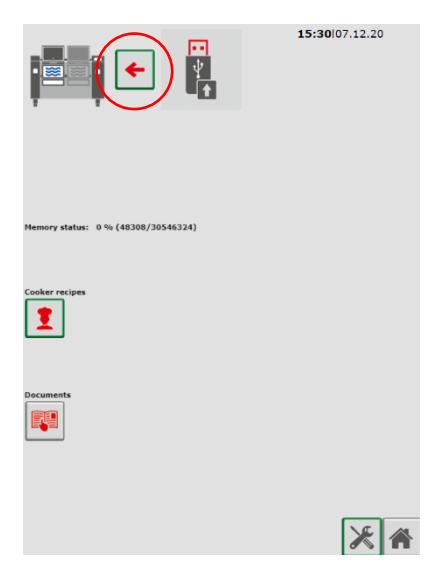

JIPA International s.r.o. Formanská 6 149 00, Praha - Újezd u Průhonic | Česká republika | T +420 602 319 988 | info@jipainternational.cz | www.jipainternational.cz | Č 06027423 | DČ CZ06027423 | id datové schránky: 6rbhjeg | Zapsáno v obchodním rejstříku vedeném Městským soudem v Praze, oddíl C, vložka 307082

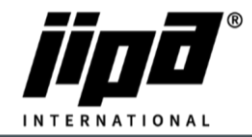

12) Plug USB stick into the machine, choose Cooker recipes and press START

|                                     | <b>16:15</b>  07.12.20 |
|-------------------------------------|------------------------|
| START                               |                        |
| Memory status: 0 % (48308/30546324) |                        |
| Cooker recipes                      |                        |
| Documents                           |                        |
|                                     | ×A                     |
|                                     |                        |

13) After uploading you will se OK next to Cooker recipes

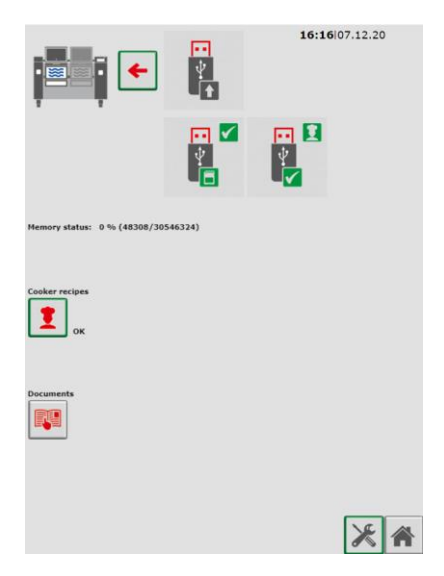